## АЛГОРИТМ для входа в систему дистанционного обучения

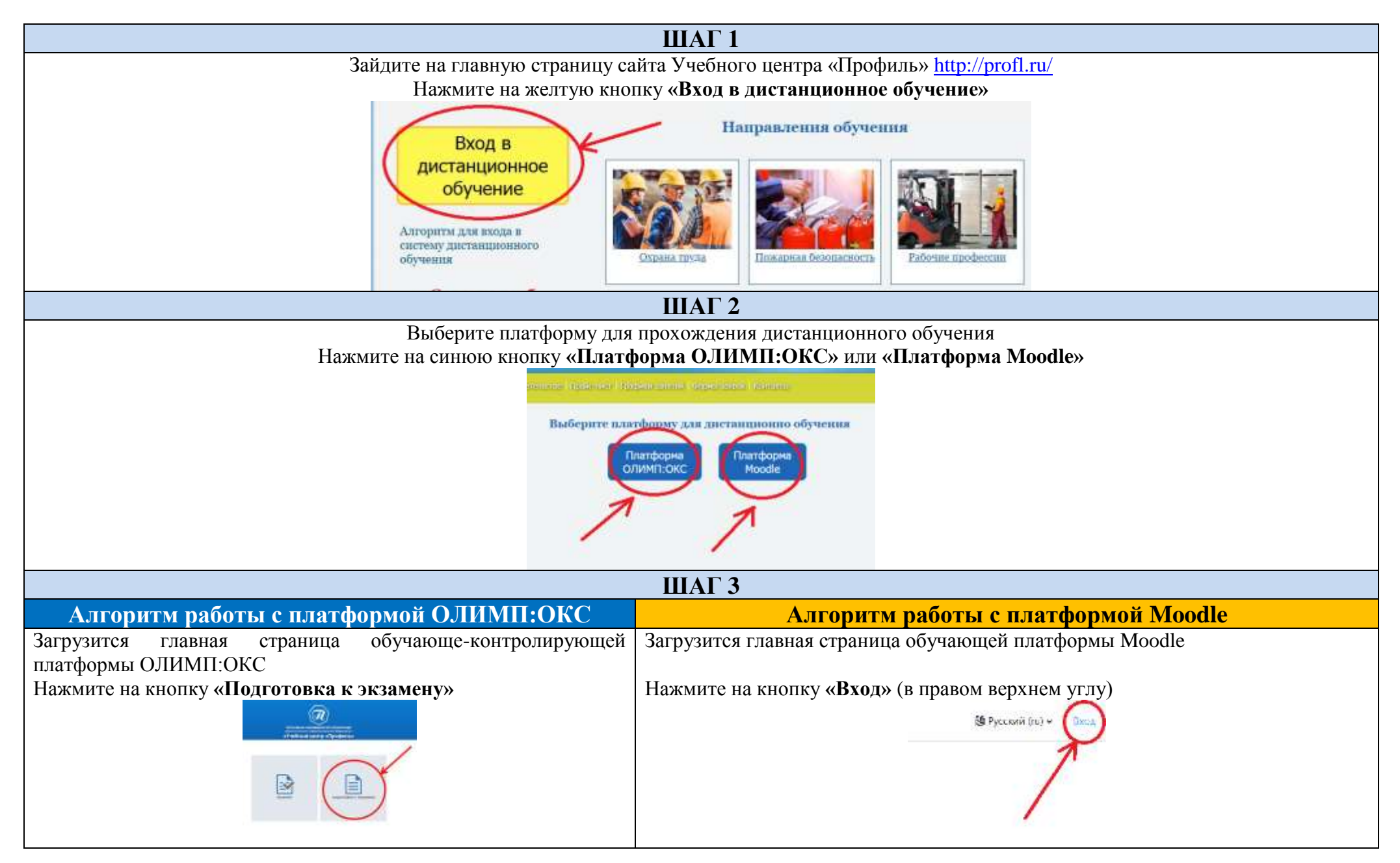

| ШАГ 4                                                                                                    |                                      |                                                    |
|----------------------------------------------------------------------------------------------------|--------------------------------------|----------------------------------------------------|
| Введите Ваш логин и пароль.                                                                                                    | Нажмите кнопку « <b>Продолжить».</b> | Введите Ваш логин и пароль. Нажмите кнопку «Вход». |
|                                                                                                    |                                      |                                                    |
| Гаскроите коды тестовых задании, нажав на 2 «галочки».<br>Выберите нужный код тестового задания, указанный в последнем<br>столбце информационного листка, направленного Вам<br>с с с с с с с с с с с с с с с с с с с                                                                                                     |                                      | В начало Личный кабинет Мои курсы                  |
| Профиль Результат                                                                                                    | Дата спедующой сдачи экзамена        |                                                    |
| Techonial Peccanio 15052021  Tepcontaministic systemic systemic of the contraction of the contraction of the contracti |                                      |                                                    |

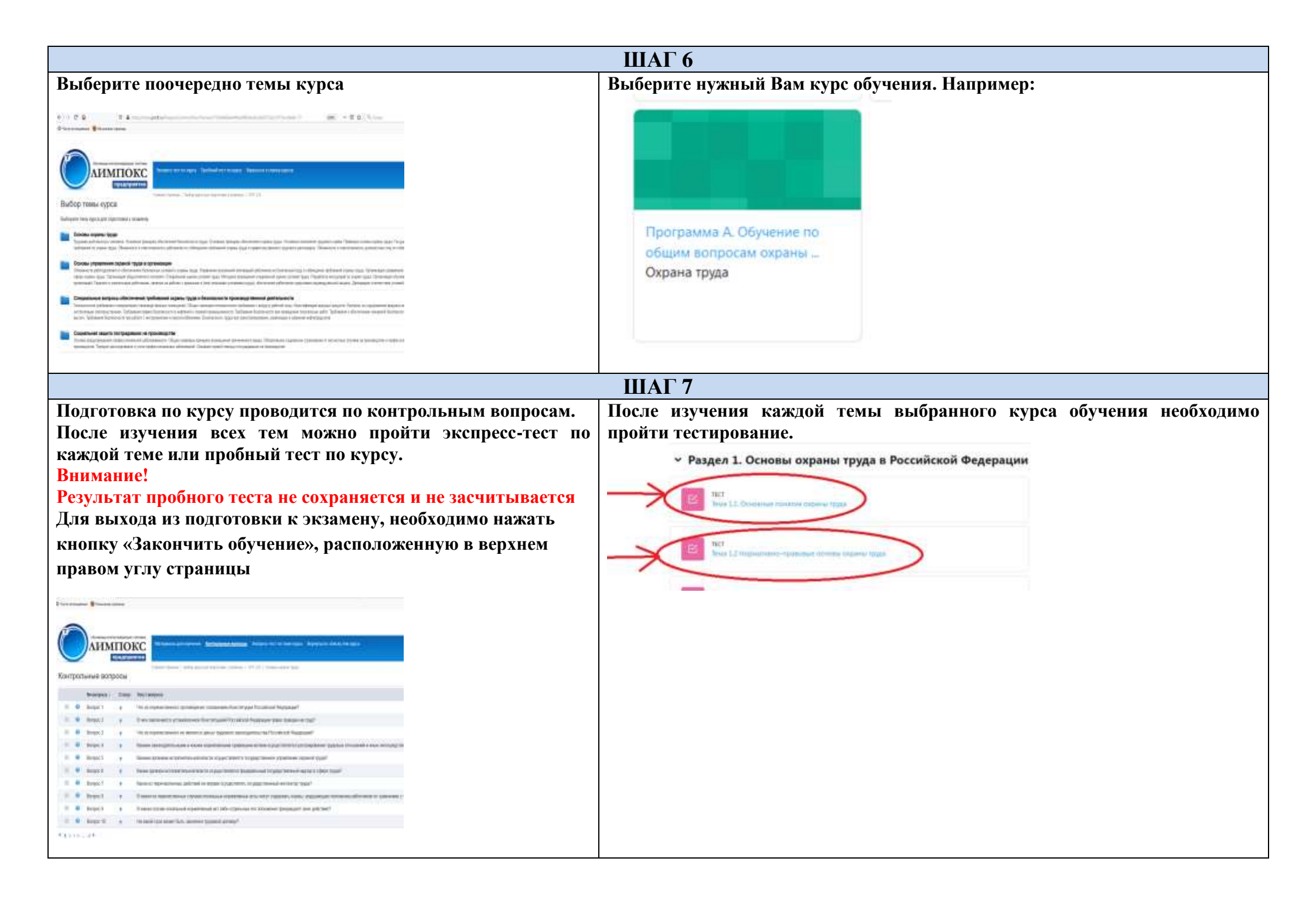

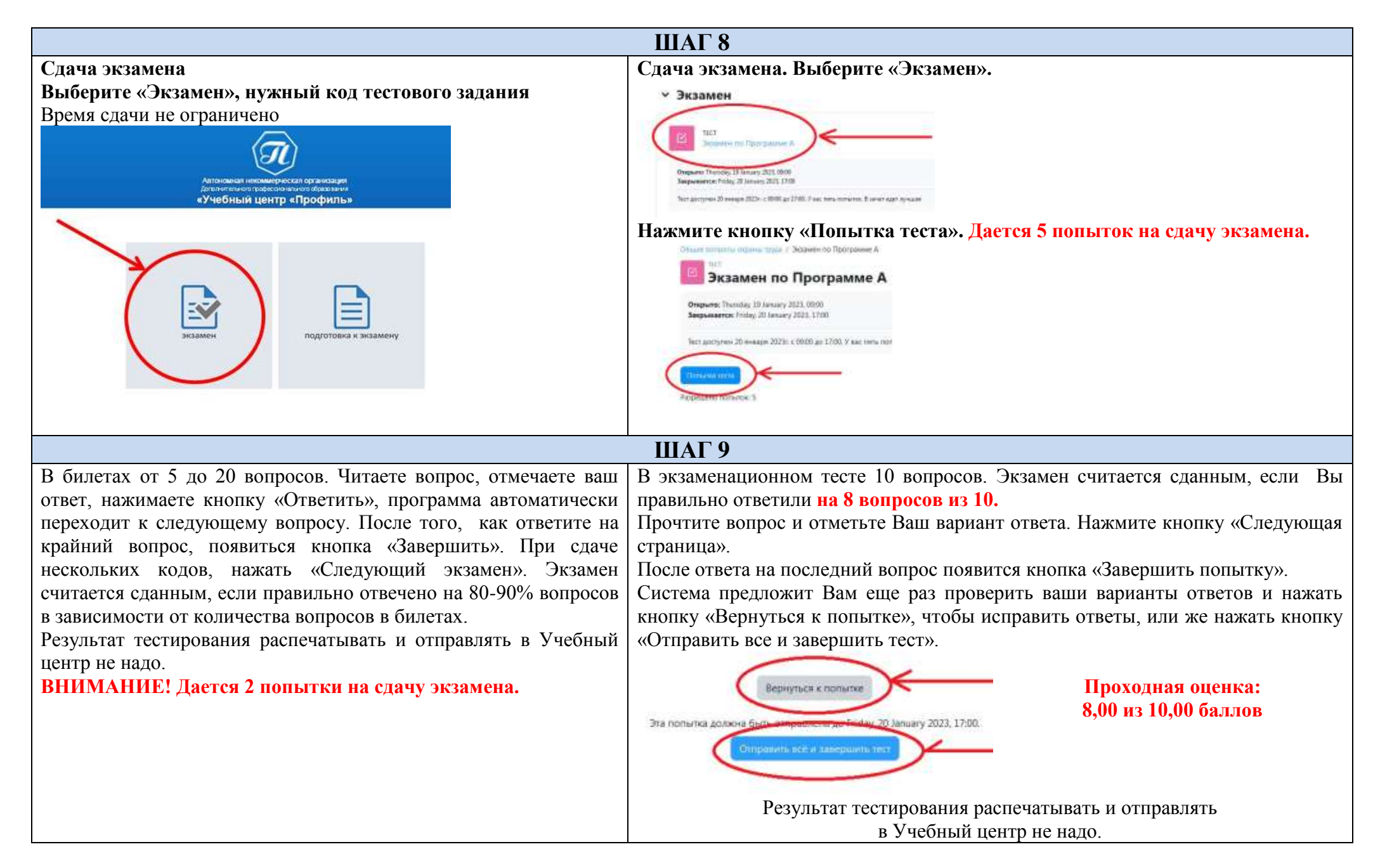

## Удачного обучения!